# **Conditional Payment Introduction**

# Slide 1 of 27 - Conditional Payment Introduction

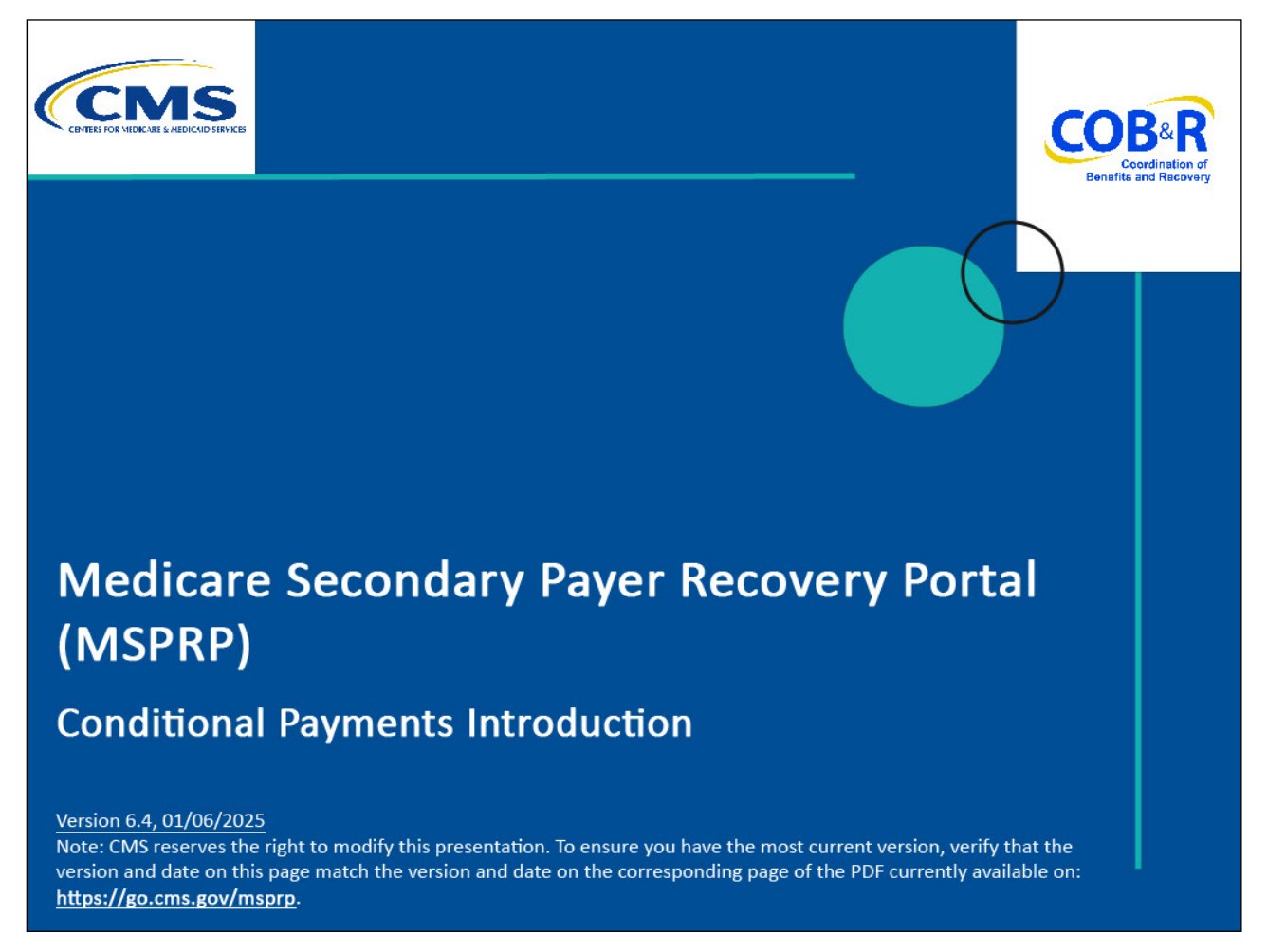

#### **Slide notes**

Welcome to the Medicare Secondary Payer Recovery Portal (MSPRP) Conditional Payments course.

# Slide 2 of 27 - Disclaimer

# Disclaimer

While all information in this document is believed to be correct at the time of writing, this Computer Based Training (CBT) is for educational purposes only and does not constitute official Centers for Medicare & Medicaid Services (CMS) instructions. All affected entities are responsible for following the instructions found in the MSPRP User Manual found at the following link: https://www.cob.cms.hhs.gov/MSPRP/.

# Slide notes

While all information in this document is believed to be correct at the time of writing, this Computer Based Training (CBT) is for educational purposes only and does not constitute official Centers for Medicare & Medicaid Services (CMS) instructions.

All affected entities are responsible for following the instructions found in the MSPRP User Manual found at the following link: http://www.cob.cms.hhs.gov/MSPRP/.

# Slide 3 of 27 - Course Overview

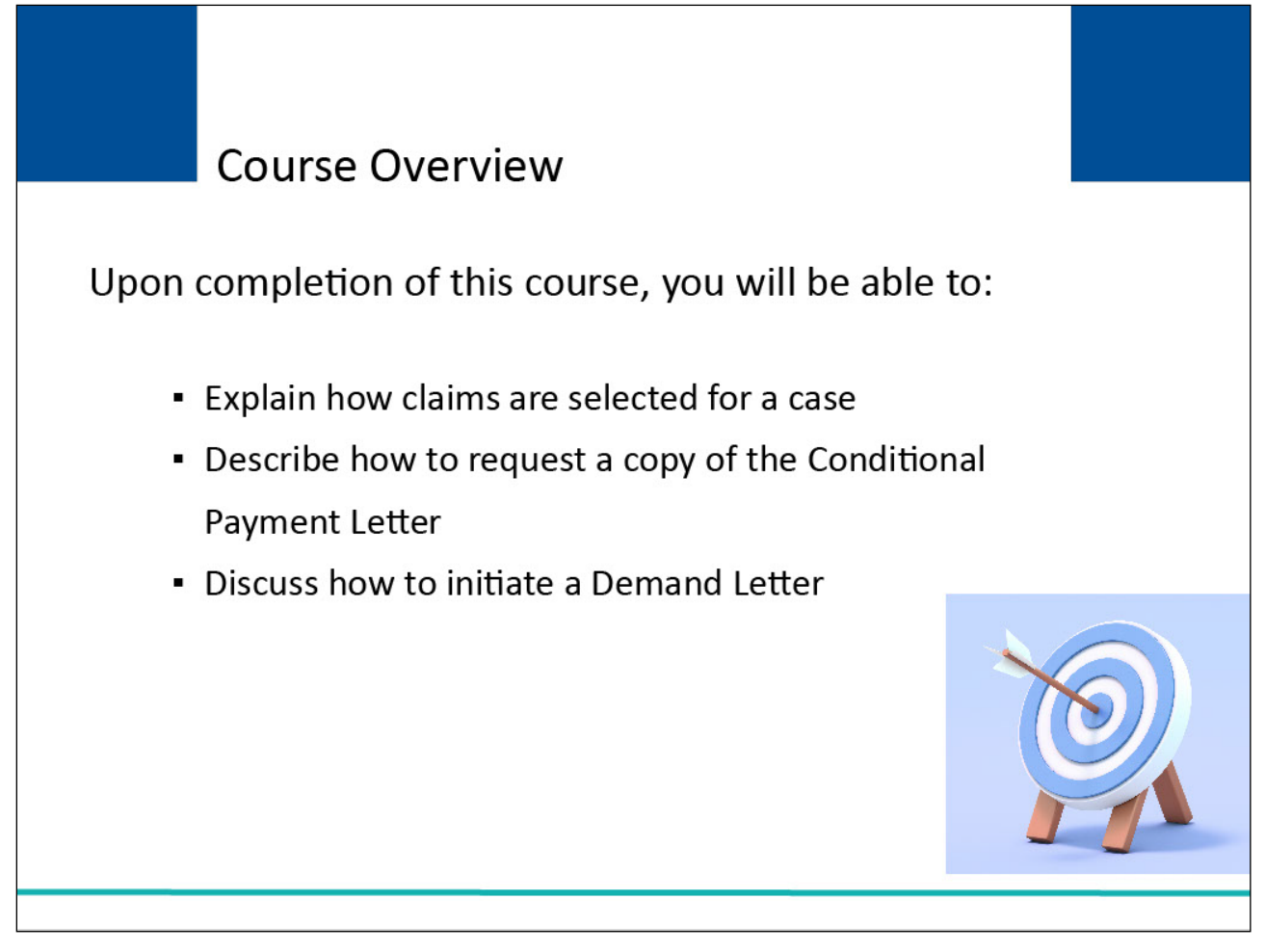

# Slide notes

Upon completion of this course, you will be able to:

Explain how claims are selected for a case,

Describe how to request a copy of the Conditional Payment Letter, and

Discuss how to initiate a Demand Letter.

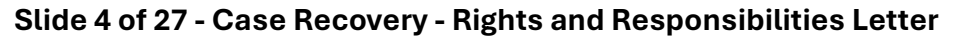

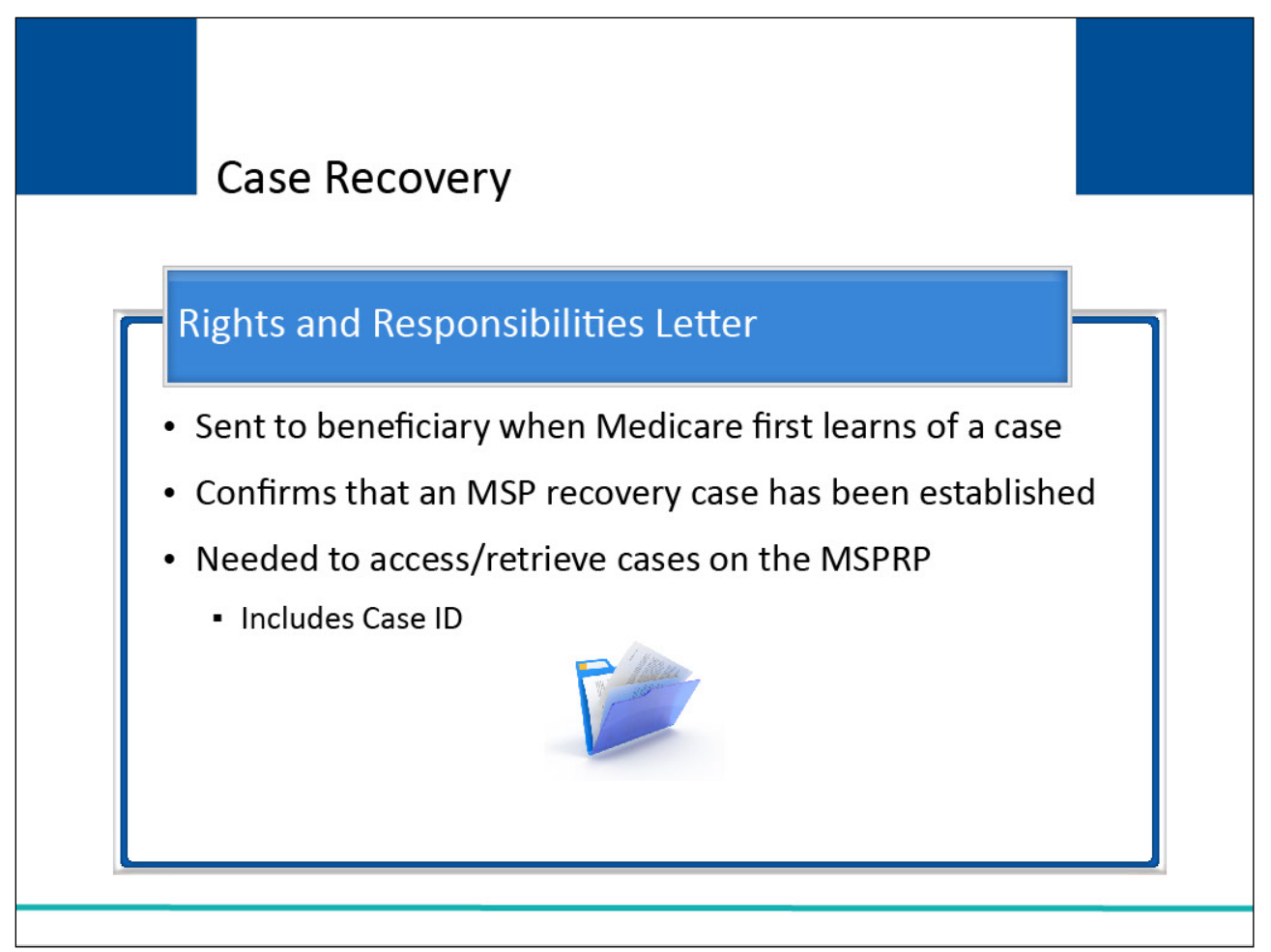

When Medicare first learns of a case, the Rights and Responsibilities letter is sent to the beneficiary.

The letter confirms that a Medicare Secondary Payer (MSP) recovery case has been established and educates the recipient about Medicare's right of recovery.

Note: To access/retrieve cases on the MSPRP, you will need the Case ID.

The Case ID is a 15-digit number located on any case-specific correspondence received from Medicare such as the Rights and Responsibilities Letter or Conditional Payment Letter.

# Slide 5 of 27 - Case Recovery

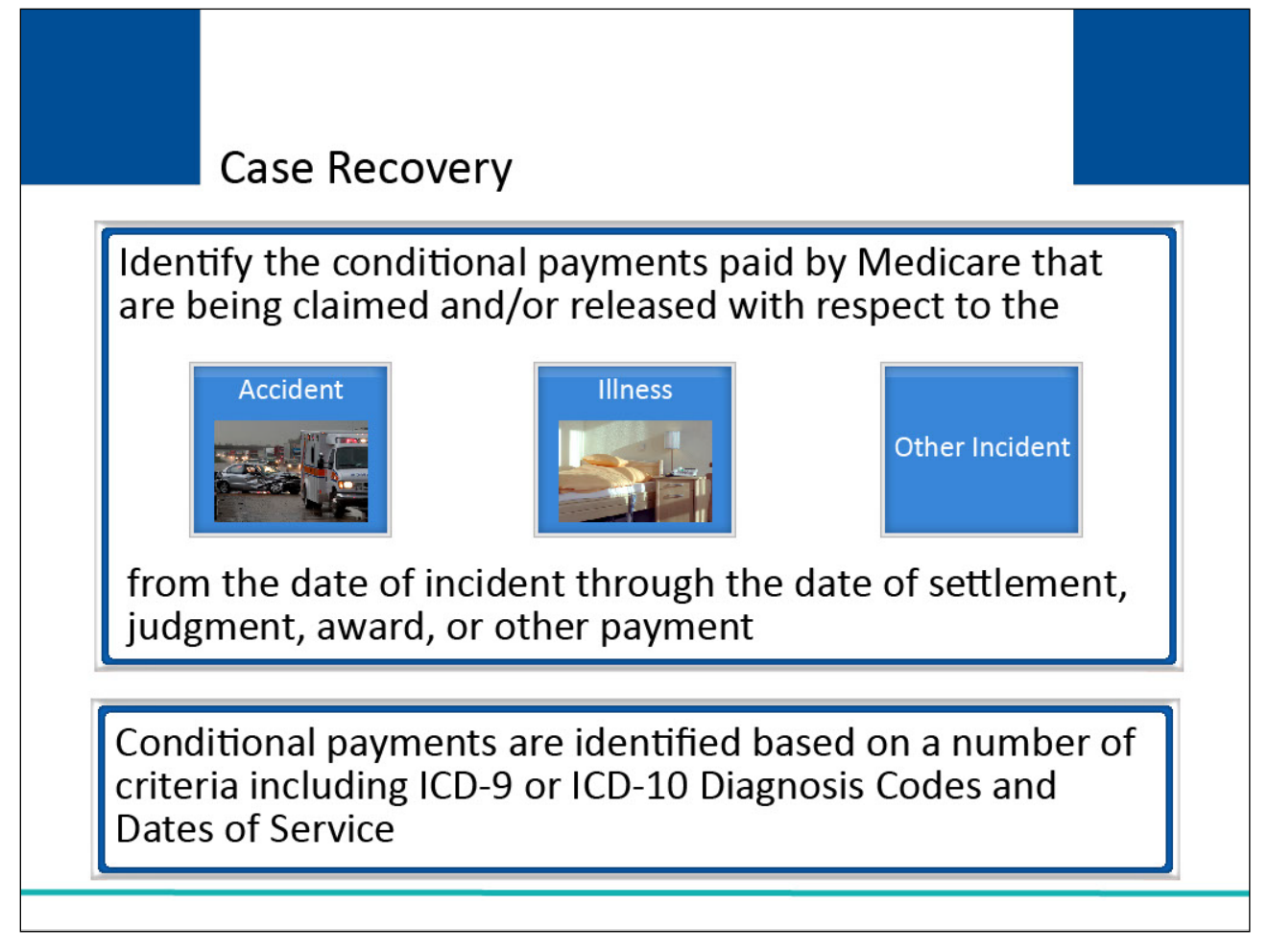

# **Slide notes**

Once Medicare has information concerning a potential recovery situation, it will identify the conditional payments paid by Medicare that are being claimed and/or released with respect to the accident, illness, or other incident from the date of incident through the date of settlement, judgment, award, or other payment.

These conditional payments are identified based on a number of criteria including ICD-9 or ICD-10 (International Classification of Diseases, 9th or 10th revisions) Diagnosis Codes and Dates of Service.

# Slide 6 of 27 - Conditional Payments

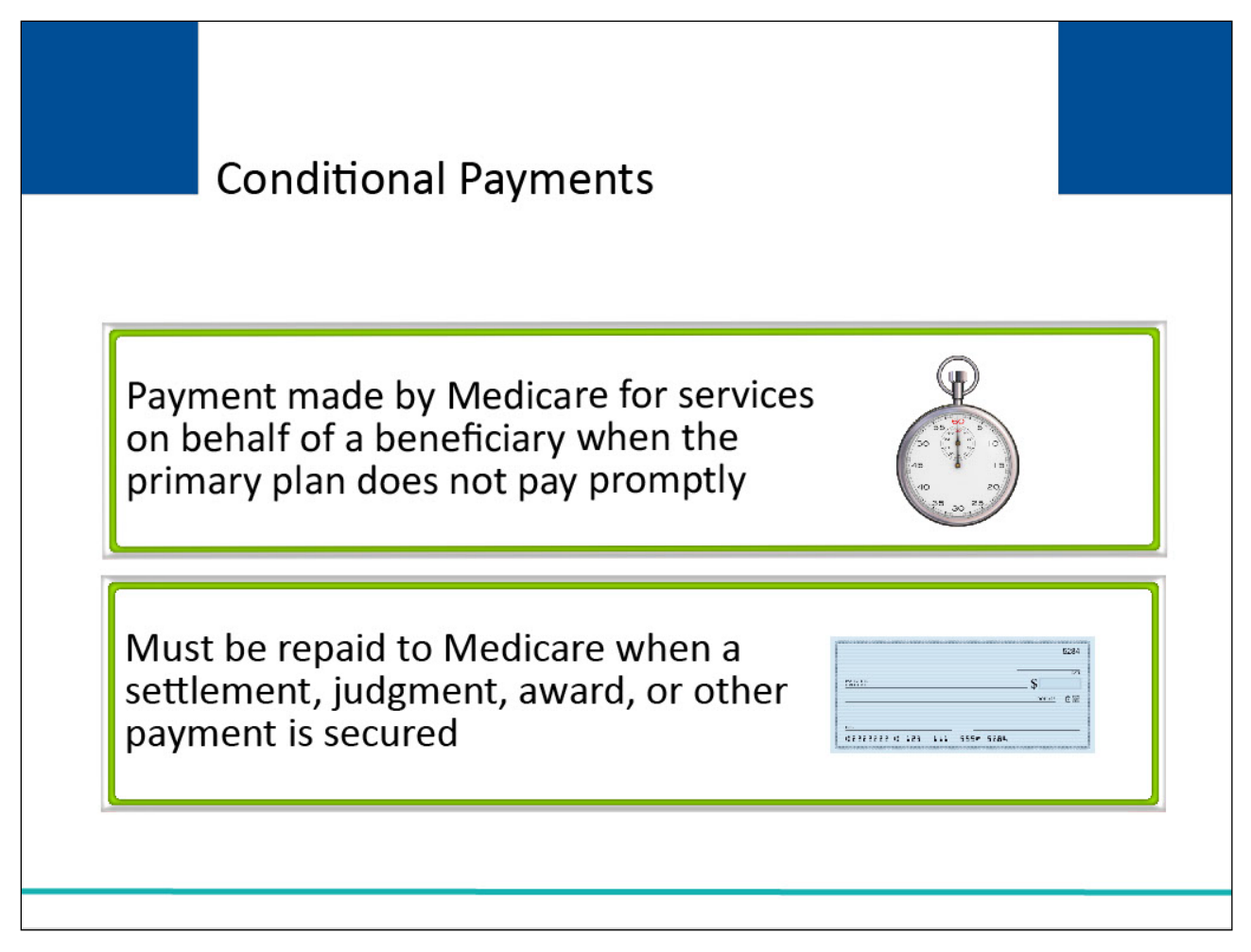

#### **Slide notes**

These payments are referred to as conditional payments because the money must be repaid to Medicare when a settlement, judgment, award, or other payment is secured.

Note: The MSPRP permits authorized users to notify CMS that a specific case is approaching settlement and request that the case be a part of the Final Conditional Payment process.

To automate the redetermination process, the debtor and their authorized representatives can submit a redetermination request (first level appeal) on the MSPRP for BCRC or CRC cases.

For CRC cases, authorized users may request an update to the conditional payment amount.

After a conditional payment notice (CPN) or a conditional payment letter (CPL) has been issued, users may submit unlimited disputes any time prior to the case being demanded. Authorized representatives will be able to submit a redetermination request and reason to request once per claim/line item.

Further information on these processes can be found in Chapter 14 and 15 of the MSPRP User Guide.

| Slide 7 of 27 - | - Warning - Confirm | Request to Submit    | a Redetermination Page |
|-----------------|---------------------|----------------------|------------------------|
| Silue / 01 Z/ - | - warning - Commi   | i nequest to Subinit | a neuelemmation rage   |

| Firm Request<br>(First Level A<br>atermination. A redeterm<br>to challenge the amount                                                                                                    | t to Submit a<br>Appeal)<br>ination is the first level<br>t or existence of the del                                                                                                    | a Solution of the Medicare Appeals Proces<br>of or initial determination (the de                                                                                                    | Print this page<br>Hell<br>ss. It<br>emand letter                             | <b>lick Help</b><br>Ip About This Page |  |
|----------------------------------------------------------------------------------------------------|----------------------------------------------------------------------------------------------------|----------------------------------------------------------------------------------------------------|-------------------------------------------------------------------------------|----------------------------------------|--|
| nation is an indepence<br>e not involved in the<br>eccipt of your demar<br>such as a doctor's sta<br>fore, it is important to<br>process has five leve<br>ecision will be made<br>if your appeal is der | ent re-examination of an initial claim determina<br>initial determination. You (or anyone acting on<br>d letter. You will need to submit supporting pap<br>tement) used in the original coverage determin<br>include that information with your appeal subn<br>is. The first level (redetermination) asks Medic<br>within 60 days of receipt of the redetermination<br>ied, how you may appeal to the next level. | tion and its supporting documer<br>your behalf) must submit this ap<br>perwork to back up your appeal.<br>nation request or new evidence t<br>nission.<br>are for a "redetermination" of the<br>request. The notice will explain | ntation by<br>opeal within<br>If you have<br>that wasn't<br>e original<br>the |                                        |  |
| u wish to submit a redetermin<br>mation page.                                                                                                    | ation (first level appeal), click Continue to proc                                                                                                    | eed or Cancel to return to the C                                                                                                    | Case                                                                          |                                        |  |

When submitting a redetermination, a new warning page will appear. This page will permit the user to confirm if redetermination is what they are selecting.

For CRC cases, authorized users may request an update to the conditional payment amount.

After a conditional payment notice (CPN) or a conditional payment letter (CPL) has been issued, users may submit unlimited disputes any time prior to the case being demanded.

Further information on these processes can be found in Chapter 14 and 15 of the MSPRP User Guide.

# Slide 8 of 27 - Conditional Payment Letter

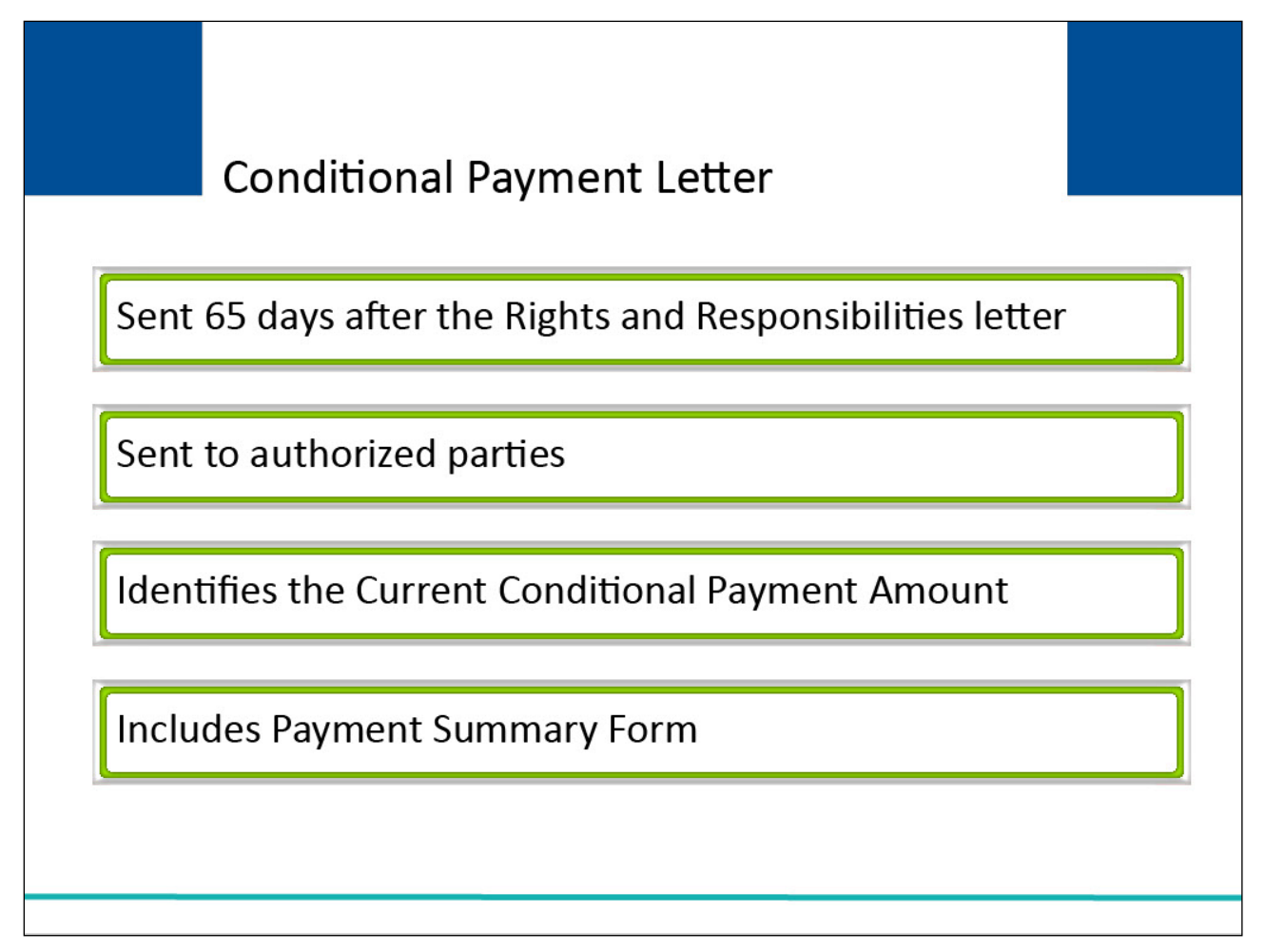

# **Slide notes**

Sixty-five days after the Rights and Responsibilities letter is sent, the Conditional Payment letter will be sent to all authorized parties on the case.

This letter identifies the conditional payments that Medicare has made to date that are related to what is being claimed and/or released with respect to the accident, illness, injury, or other incident.

It also identifies the total Current Conditional Payment Amount and includes a Payment Summary Form.

Note: When a case is in the Final CP process and you request a conditional payment letter, electronic or mailed, you will receive either the Notice of Anticipated Settlement Letter or the Final Conditional Payment Letter, depending on the status of your Final CP case.

For CRC cases, users may request an electronic conditional payment letter (eCPL) or a mailed copy of the conditional payment letter.

Additionally, if requested, users will also receive an electronic or mailed version of the "no claims paid" letter for CRC cases where the overpayment amount equals zero.

# Slide 9 of 27 - Payment Summary Form

#### **Slide notes**

The Payment Summary form lists all of the claims that are included in the Current Conditional Payment Amount.

Specific information, such as dates of service and conditional payment amounts will be displayed for each claim listed.

The sum of the amounts included in the conditional payment amount column is the Total Conditional Payments Amount.

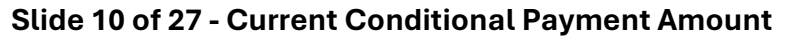

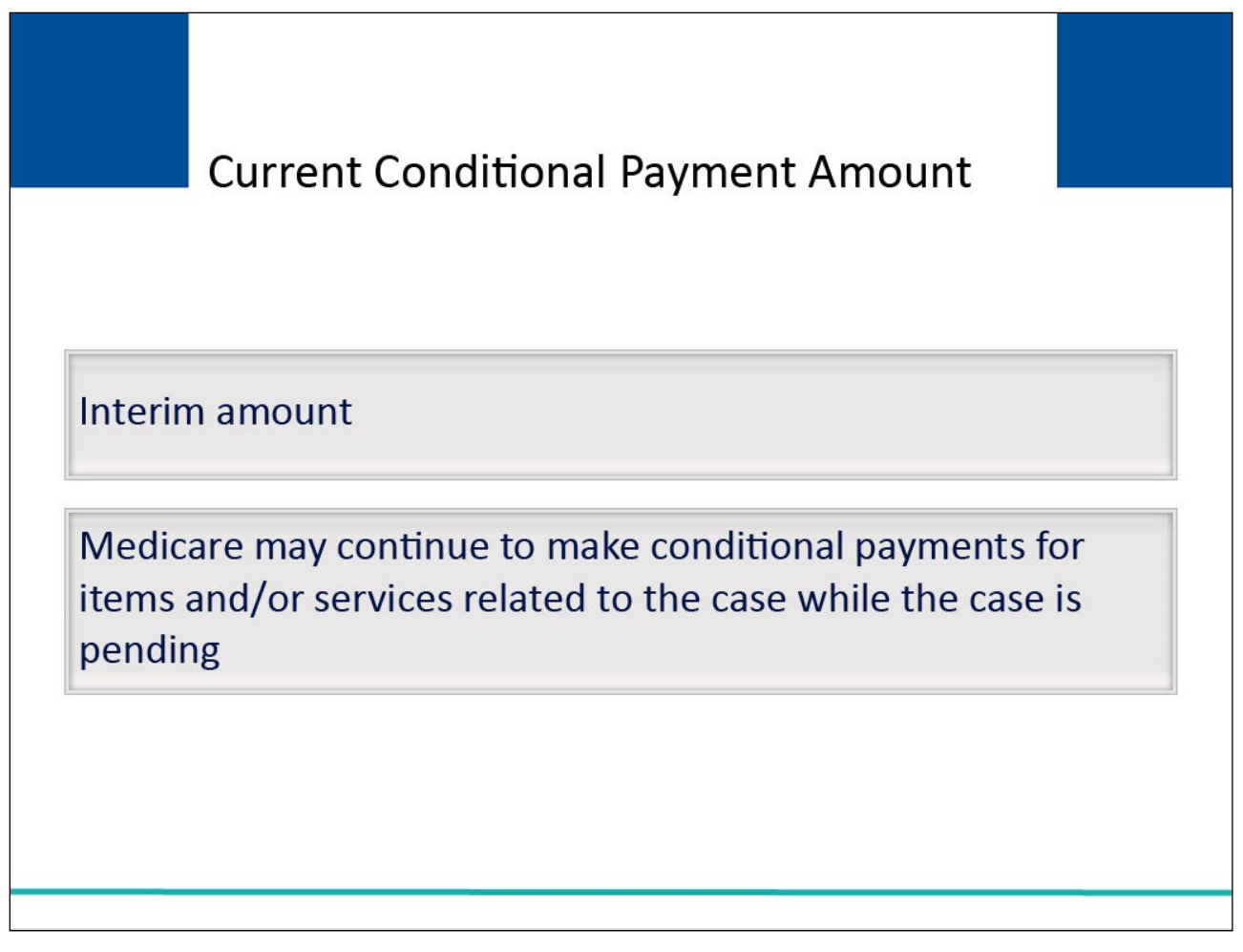

The Current Conditional Payment Amount is an interim amount.

Medicare may continue to make conditional payments for items and/or services related to the case while the case is pending.

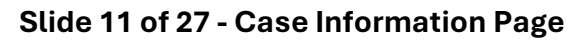

| case Information                                                                                                    | Print this page Quick Help : Help About This Page                                                                                                    |
|----------------------------------------------------------------------------------------------------|----------------------------------------------------------------------------------------------------|
| Case ID: 201117409000150 🦔                                                                                                    | Medicare ID: 987654321A<br>Beneficiary DOB: 02/08/1940<br>Beneficiary Last Name: Smith                                                                                                    |
| Case Type: Liability Insurance<br>Case Status: Demand What is this?                                                                                                    | Treasury Account Number: 12345678                                                                                                    |
| RRE Name: Sample Name                                                                                                    | Treasury Referral Date: 01/01/2016                                                                                                    |
| Date of Incident: 09/15/2009<br>Industry Date of Incident: 09/15/2009 What is this?<br>ORM: Yes                                                                                                    | Authorization Level: Proof of Representation<br>Authorization Status: Verified What is this?<br>ORM Termination Date: 01/01/2016                                                                                                    |
|                                                                                                    |                                                                                                    |
| Payment Electronic Payment Refund Information<br>Information History                                                                                                    | Correspondence Waiver/ Final Conditional<br>Activity Redetermination/ Payment Process<br>Compromise                                                                                                    |
| Payment<br>Information         Electronic Payment<br>History         Refund Information           *Current Conditional Payment Amount: \$2,800.00         *<br>*Note: Claims are retrieved daily. This amount is current as of: 07/23/2018. F<br>evaluated for relevance. This typically takes 3-5 business days. The conditio<br>Please contact the BCRC or CRC at (855) 798-2627 if immediate assistance           Rights and Responsibilities Letter Mail Date: 06/10/2010         *                                                                                           | Correspondence       Waiver/<br>Redetermination/<br>Compromise       Final Conditional<br>Payment Process         Please be advised that the claims associated to this case are currently being<br>inal payment amount will be automatically updated once this process is complete.         a with this amount is required.         Section 111 No-Fault Policy Limit Reported: \$32456.76                                                                                                    |
| Payment<br>Information         Electronic Payment<br>History         Refund Information           *Current Conditional Payment Amount: \$2,800.00         *Note: Claims are retrieved daily. This amount is current as of: 07/23/2018. F<br>evaluated for relevance. This typically takes 3-5 business days. The condition<br>Please contact the BCRC or CRC at (855) 798-2627 if immediate assistance           Rights and Responsibilities Letter Mail Date: 06/10/2010         Conditional Payment Letter Amount: \$496.06<br>Conditional Payment Letter Mail Date: 06/01/2011 | Correspondence<br>Activity       Waiver/<br>Redetermination/<br>Compromise       Final Conditional<br>Payment Process         Please be advised that the claims associated to this case are currently being<br>mal payment amount will be automatically updated once this process is complete.         Please be advised that the claims associated to this case are currently being<br>mal payment amount will be automatically updated once this process is complete.         Section 111 No-Fault Policy Limit Reported: \$32456.76         Conditional Payment Notice Amount: \$500.00<br>Conditional Payment Notice Mail Date: 06/18/2011<br>Conditional Payment Notice Response Due Date: 07/31/2011 |

To view the Current Conditional Payment Amount and the Conditional Payment Amount Updated on date, view the Case Information page on the MSPRP. The current conditional payment amount is displayed in the Current Conditional Payment Amount area located below the Payment Information tab.

The current conditional payment amount is displayed in the Current Conditional Payment Amount field.

The last date the current conditional payment amount was re-calculated is displayed in the Conditional Payment Amount was updated on the field.

Note: Claims are retrieved daily and will be up to date as of the previous day.

To allow users to submit electronic payments for demands via the MSPRP, functionality has been added to the Payment Information tab on the Case Information page to start the payment process.

Additionally, to assist insurers and recovery agents in providing appropriate disputes to the CPN before a case is demanded, the S111 No-Fault Policy Limit Reported field has been added to the Payment Information tab on the Case Information page for S111 No-Fault case.

Lastly, a new field, Treasury Account Number (i.e., the unique Department of Treasury Federal Agency ID assigned to a debt), has been added to the Case Information page to assist Non-Group Health Plan (NGHP) debtors when they discuss their debt with Treasury.

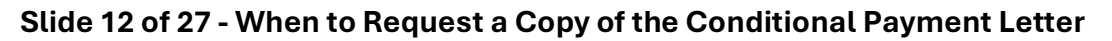

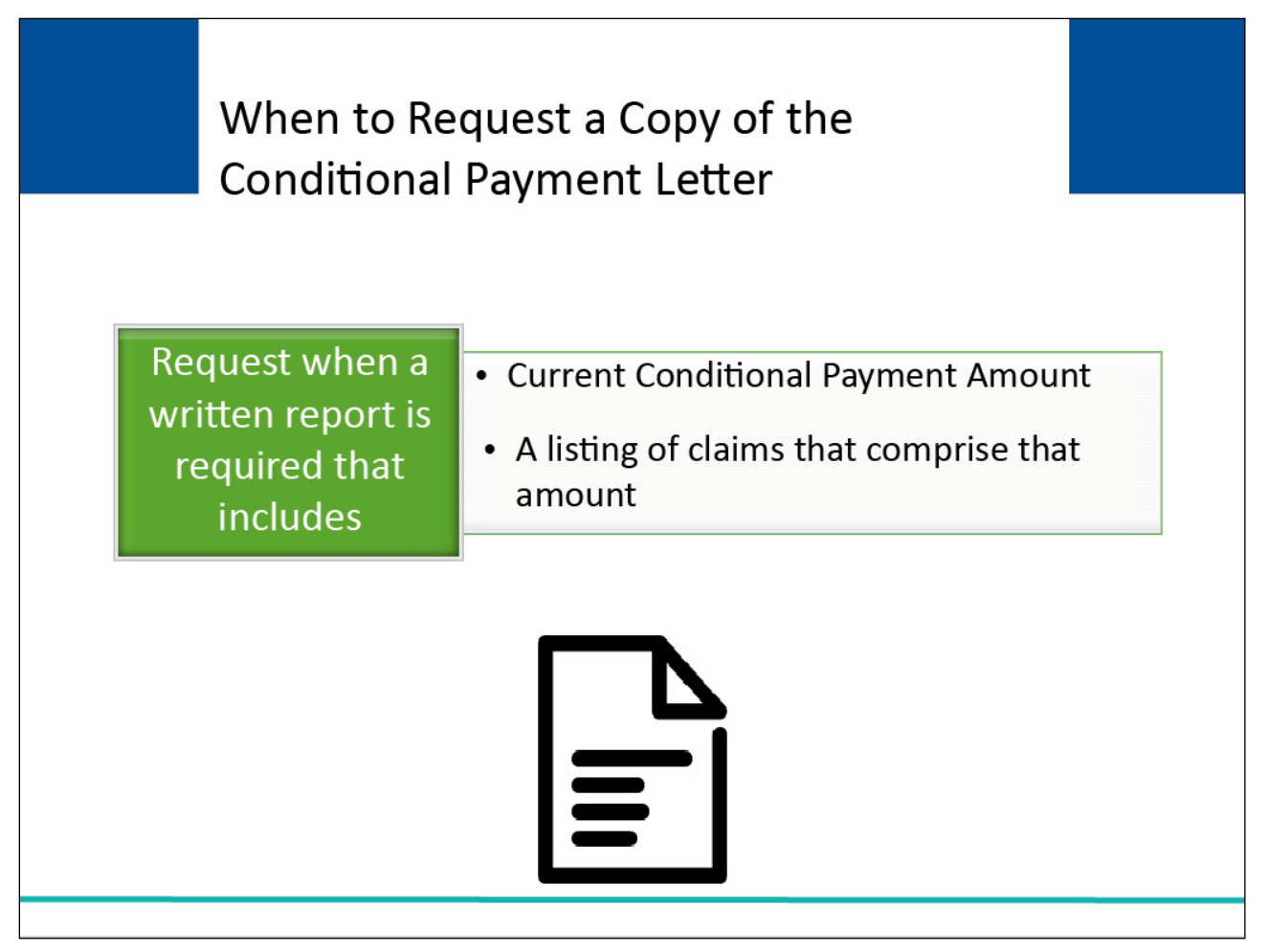

The Conditional Payment letter may be requested when there is a need for a written report that includes the Current Conditional Payment Amount and/or a listing of claims that comprise that amount.

# Slide 13 of 27 - Request Conditional Payment Letter with Current Conditional Payment Amount

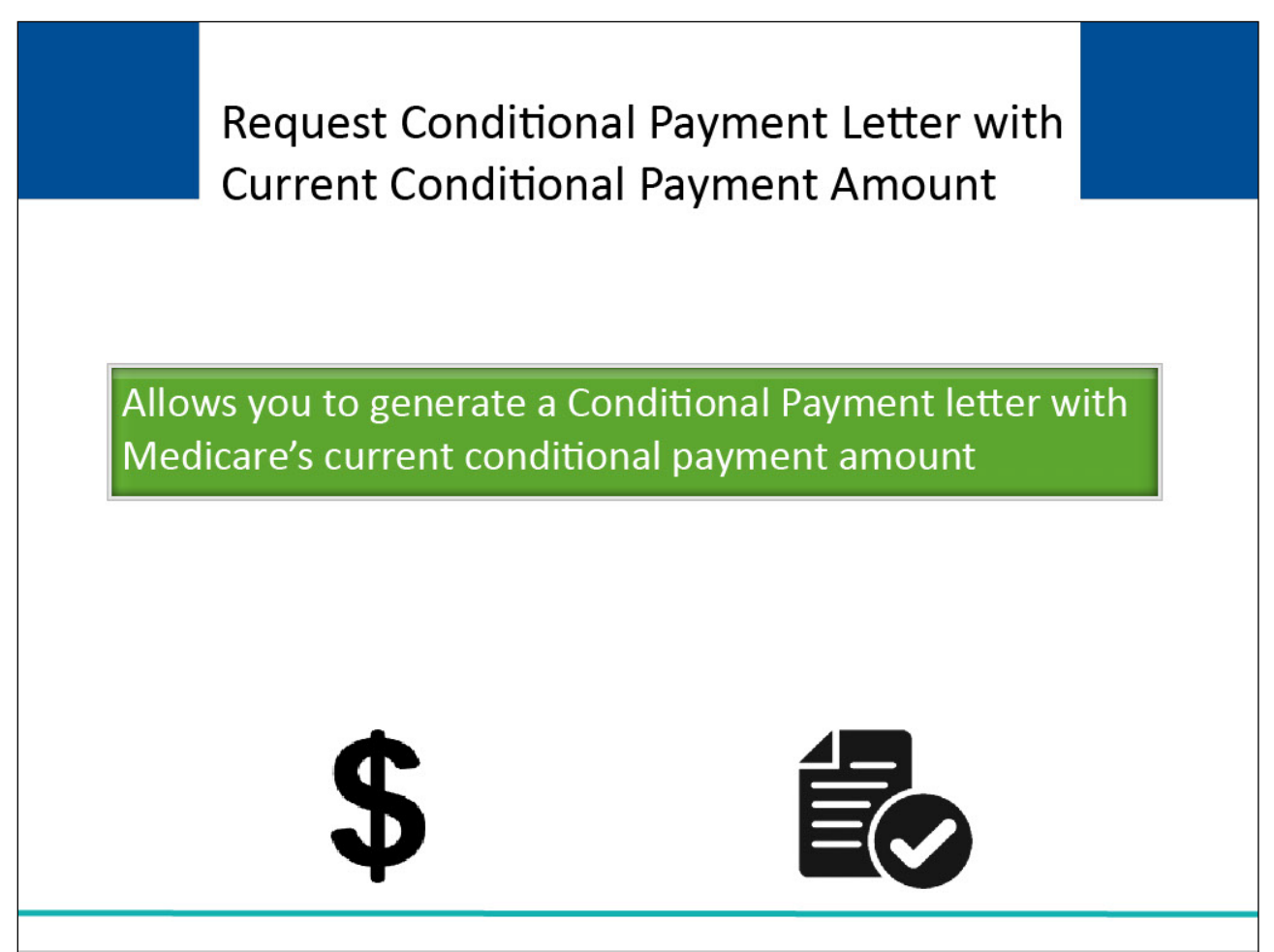

# Slide notes

The Request an electronic conditional payment letter with Current Conditional Payment Amount action and the Request a mailed copy of the conditional payment letter action allows you to generate a Conditional Payment letter.

This letter identifies Medicare's Current Conditional Payment Amount as of the date reflected in the Current Conditional Payment Updated on field.

# Slide 14 of 27 - Request Conditional Payment Letter with Current Conditional Payment Amount

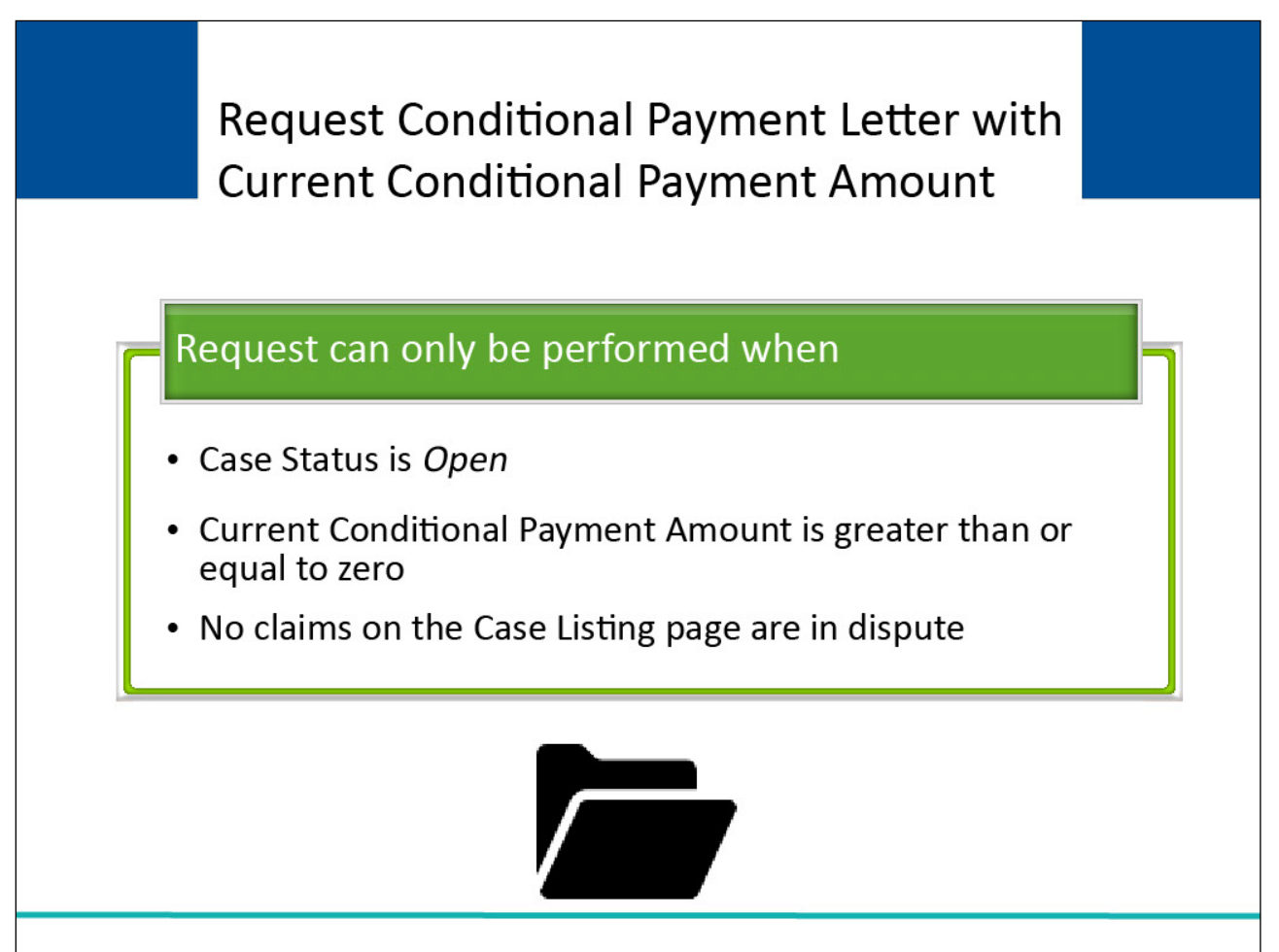

# Slide notes

The Request an electronic conditional payment letter with Current Conditional Payment Amount action and the Request a mailed copy of the conditional payment letter action can only be performed when:

- Case Status on the Case Information page is Open;

- Current Conditional Payment Amount on the Case Information page is greater than or equal to zero; and

- No claims on the Case Listing page are in dispute.

Note: You cannot request an electronic or mailed conditional payment letter once a conditional payment notice has been issued (i.e. unless the CPN was issued in error).

A conditional payment notice is issued on a case when settlement information has been received with Medicare and a conditional payment letter has not been issued previously.

# Slide 15 of 27 - Case Actions

| - | View / Request Authorizations                                                                                                    |
|---|----------------------------------------------------------------------------------------------------|
| C | Request an update to the conditional payment amount What is this?                                                                    |
| 0 | Request an electronic conditional payment letter with Current Conditional Payment Amount What is this?                               |
| C | Request a mailed copy of the conditional payment letter What is this?                                                                |
| C | Begin Final Conditional Payment Process and Provide 120 Days' Notice of Anticipated Settlement What is this?                         |
| C | Calculate Final Conditional Payment Amount What is this?                                                                             |
| C | Request an electronic Dispute Denial for Final Conditional Payment Case Letter with Current Conditional Payment Amount What is this? |
| C | View / Dispute Claims Listing What is this?                                                                                          |
| C | View/Provide the Notice of Settlement Information What is this?                                                                      |
| C | Initiate Demand Letter What is this?                                                                                                 |
| C | View / Submit Redetermination (First Level Appeal) What is this?                                                                     |
| C | Submit Waiver Request What is this?                                                                                                  |
| C | Submit Compromise Request What is this?                                                                                              |
| C | Submit Case Documentation What is this?                                                                                              |
|   |                                                                                                    |

#### Slide notes

Users must be authorized to request an electronic copy of the conditional payment letter. For beneficiary-debtor cases, authorized beneficiary representatives must have an existing verified Proof of Representation.

For insurer-debtor cases, authorized insurer representatives are recovery agents submitted on the Section 111 Tax Identification Number (TIN) reference file and insurer representatives with a verified recovery agent authorization.

Authorized representatives must also have logged in to the MSPRP using multi-factor authentication (MFA) to request an electronic copy of the conditional payment letter.

Once logged in using MFA, the authorized user clicks the Request an electronic copy of the conditional payment letter with Current Conditional Payment Amount checkbox on the Case Information page for the applicable Case ID and clicks Continue.

| Home                       | About This Site                   | CMS Links              | How To                | Reference Materials             | Contact Us          | Sign off                           |
|----------------------------|-----------------------------------|------------------------|-----------------------|---------------------------------|---------------------|------------------------------------|
| Electro<br>Page            | onic Conditio                     | nal Payme              | nt Letter C           | Confirmation                    | Print this page     | Quick Help<br>Help About This Page |
| Case ID: 20<br>Beneficiary | 1117409000150<br>Last Name: Smith |                        | Medicare ID: 9        | 99999999A                       |                     |                                    |
| You have su                | ccessfully requested the          | generation of the elec | tronic conditional p  | ayment letter.                  |                     |                                    |
| Click Contin               | ue to return to the Case I        | nformation page.       |                       |                                 |                     |                                    |
|                            |                                   |                        |                       |                                 |                     |                                    |
| Contin                     | ue ≥                              |                        |                       |                                 |                     |                                    |
|                            |                                   |                        |                       |                                 |                     |                                    |
| e-NAS                      |                                   |                        |                       |                                 |                     |                                    |
| e-FPL                      |                                   |                        |                       |                                 |                     |                                    |
| e-008                      |                                   |                        |                       |                                 |                     |                                    |
|                            |                                   |                        |                       |                                 |                     |                                    |
| eCPL_Sam                   | ple.pdf                           |                        |                       |                                 |                     |                                    |
|                            |                                   |                        |                       |                                 |                     |                                    |
|                            |                                   | CMS/HHS Vulnera        | ability Disclosure Po | olicy   Privacy Policy   User A | greement   Adobe Re | eader                              |
|                            |                                   |                        |                       |                                 |                     |                                    |

### Slide 16 of 27 - Electronic Conditional Payment Letter Confirmation Page

# Slide notes

The MSPRP generates the electronic conditional payment letter in a separate browser window, along with the Payment Summary Form, in .PDF format.

A confirmation page is displayed indicating that the user has successfully requested the generation of the electronic conditional payment letter.

Once the confirmation page is displayed, the user will see options to save or print the letter to a local machine or printer. Click [Continue] to return to the Case Information page.

Slide 17 of 27 - Electronic Conditional Payment Letter

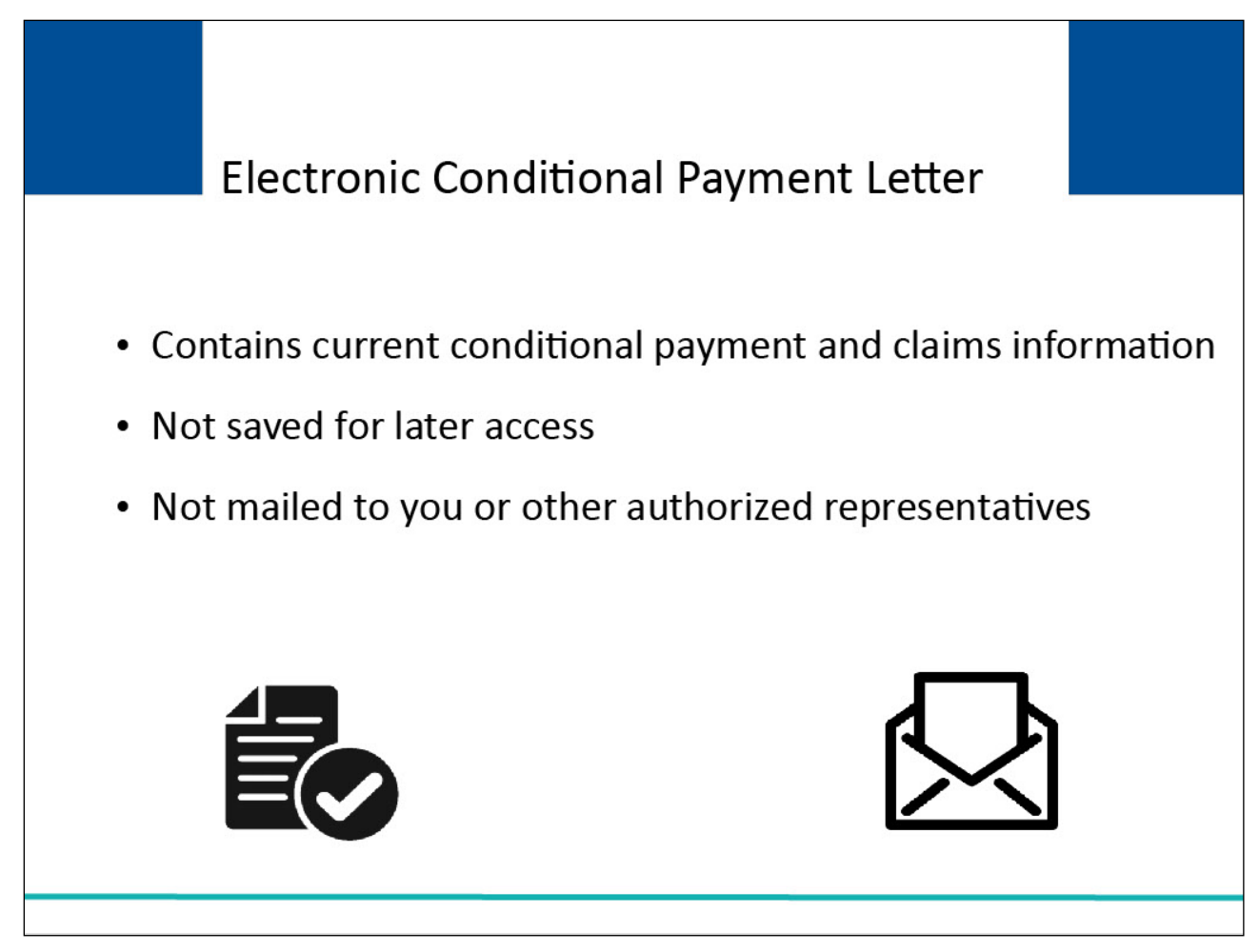

When requested, the electronic conditional payment letter always contains current conditional payment and claims information.

The MSPRP does not save previously generated electronic payment letters that you can later access or print.

Additionally, the electronic letter will not be mailed to the user or other authorized representatives associated to the case.

# Slide 18 of 27 - Case Actions

| 0  | View / Request Authorizations                                                                                                    |
|----|----------------------------------------------------------------------------------------------------|
|    | Poquest an undate to the conditional normant amount. What is this?                                                                   |
|    | Request an apoate to the containonal payment amount militaris tins:                                                                  |
| OF | Request an electronic conditional payment letter with Current Conditional Payment Amount What is this?                               |
| 0  | Request a mailed copy of the conditional payment letter What is this?                                                                |
| 0  | Begin Final Conditional Payment Process and Provide 120 Days' Notice of Anticipated Settlement What is this?                         |
| 00 | Calculate Final Conditional Payment Amount What is this?                                                                             |
| OF | Request an electronic Dispute Denial for Final Conditional Payment Case Letter with Current Conditional Payment Amount What is this? |
| 0  | View / Dispute Claims Listing What is this?                                                                                          |
| 0  | View/Provide the Notice of Settlement Information What is this?                                                                      |
| 0  | Initiate Demand Letter What is this?                                                                                                 |
| 0  | View / Submit Redetermination (First Level Appeal) What is this?                                                                     |
| 0  | Submit Waiver Request What is this?                                                                                                  |
| 0  | Submit Compromise Request What is this?                                                                                              |
| 0  | Submit Case Documentation What is this?                                                                                              |
|    | Submit Case Documentation What is this?                                                                                              |

# Slide notes

To request a mailed copy of the conditional payment letter, go to the Case Information page for the case and select the Request a mailed copy of the conditional payment letter action.

| Home                                           | About This Site                                                                           | CMS Links                                                         | How To                                      | Reference Materials                                          | Contact Us                                 | Sign off             |
|------------------------------------------------|-------------------------------------------------------------------------------------------|-------------------------------------------------------------------|---------------------------------------------|--------------------------------------------------------------|--------------------------------------------|----------------------|
| Condi                                          | tional Payme                                                                              | nt Letter Co                                                      | onfirmatio                                  | n Page                                                       | Print this page                            | Quick Help           |
| Case ID: 20<br>Beneficiary                     | 1117409000150<br>/ Last Name: Smith                                                       |                                                                   | Medicare ID: **                             | ****6789A                                                    |                                            | Help About This Page |
| You have su<br>letter for this<br>authorized e | uccessfully submitted a red<br>s case. Please allow 3-5 d<br>entities will receive a copy | quest for a Conditiona<br>ays for the system to<br>of the letter. | I Payment letter. Ye<br>process this reque: | ou will receive the No Clain<br>st and additional time for p | ns Paid by Medicare<br>ostal delivery. All |                      |
| You have su<br>complete. C                     | uccessfully requested the<br>lick Continue to return to t                                 | generation of the Con<br>the Case Information                     | ditional Payment le<br>page.                | etter. This request could tak                                | e 7 to 10 days to                          |                      |
| Click Contin                                   | nue to return to the Case I                                                               | Information page.                                                 |                                             |                                                              |                                            |                      |
| Contin                                         | ue 🔰                                                                                      |                                                                   |                                             |                                                              |                                            |                      |
| Notice of Ar                                   | ticipated Settlement Lette                                                                | r Confirmation                                                    |                                             |                                                              |                                            |                      |
| No Claims F                                    | Paid by Medicare Letter Co                                                                | onfirmation Page                                                  |                                             |                                                              |                                            |                      |
|                                                |                                                                                           | CMS/HHS Vulnor                                                    | ability Disclosure D                        |                                                              | Agreement   Adobe Do                       | adar                 |
|                                                |                                                                                           | omoninio vullen                                                   | ability Disclosule P                        |                                                              | Agreement   Adobe Re                       |                      |
|                                                |                                                                                           |                                                                   |                                             |                                                              |                                            |                      |

The Conditional Payment Letter Confirmation page will appear. This page confirms that you have successfully submitted a request for a Conditional Payment letter.

The Case ID, Beneficiary Last Name and Medicare ID or the case are displayed at the top of the page. Click [Continue] to return to the Case Information page.

# Slide 20 of 27 - Medical Conditional Payment Letter

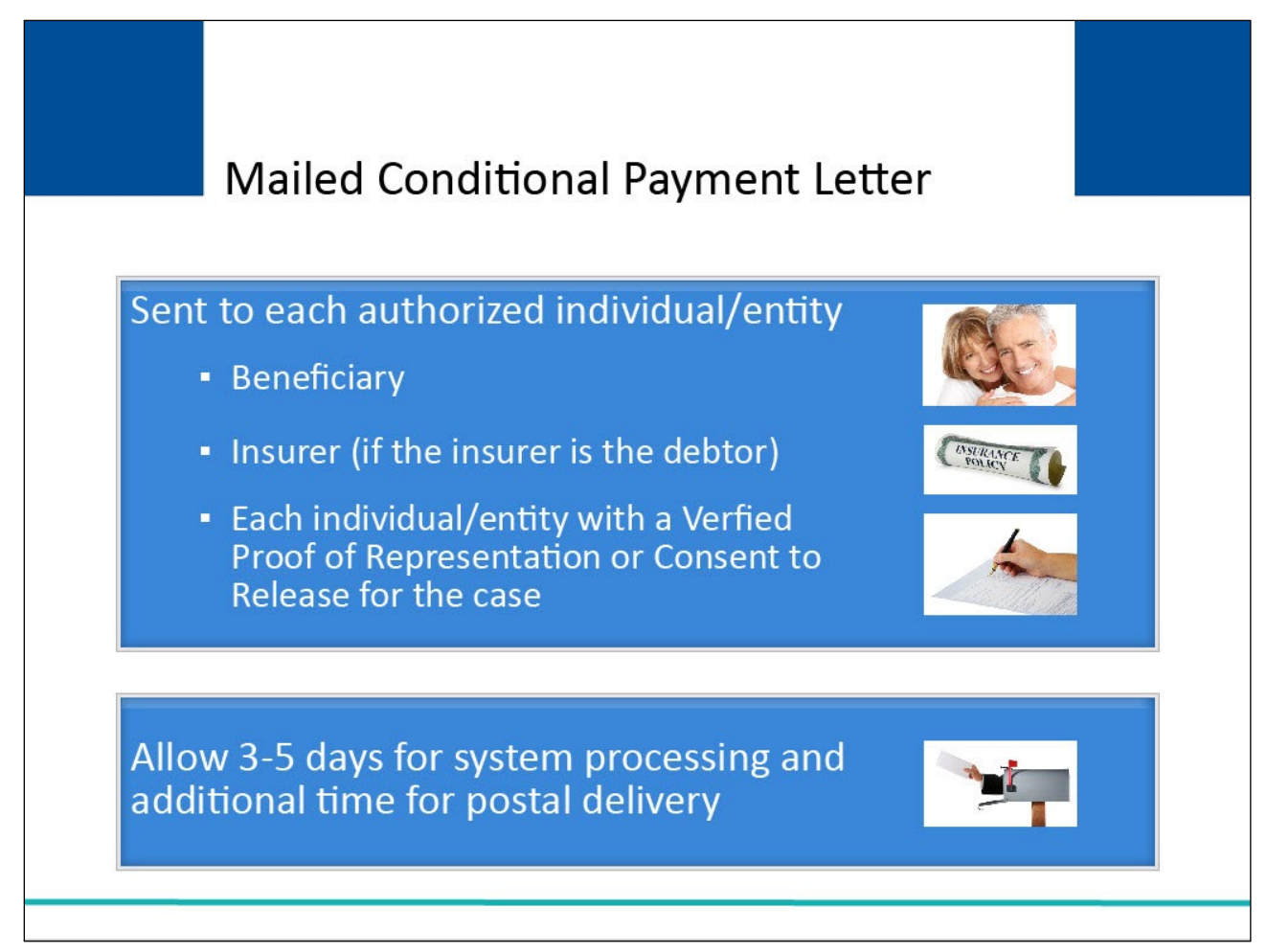

# Slide notes

The letter will be mailed to each authorized individual/entity

(i.e., the beneficiary, the insurer if the insurer is the debtor, and each individual/entity with a Verified Proof of Representation or Consent to Release on file for the case).

Please allow 3-5 days for the system to process this request and additional time for postal delivery.

# Slide 21 of 27 - Conditional Payment Letter

| Conditional Payment Letter    |  |  |  |  |
|-------------------------------|--|--|--|--|
| ition Page Updates            |  |  |  |  |
| Value                         |  |  |  |  |
| No change, remain as Open     |  |  |  |  |
| No change                     |  |  |  |  |
| No Change                     |  |  |  |  |
| Date the letter was requested |  |  |  |  |
|                               |  |  |  |  |

# Slide notes

The following updates will be made to the Case Information page:

- Case Status No change, will remain as Open;
- Current Conditional Payment Amount No change;
- Conditional Payment Amount Updated on No change; and
- Conditional Payment Letter Mail Date is revised to the date the letter was requested.

Note: As of July of 2018, the Conditional Payment Letter dates can also be viewed on the Letter Activity tab of the Case Information page.

# Slide 22 of 27 - Conditional Payment Notice

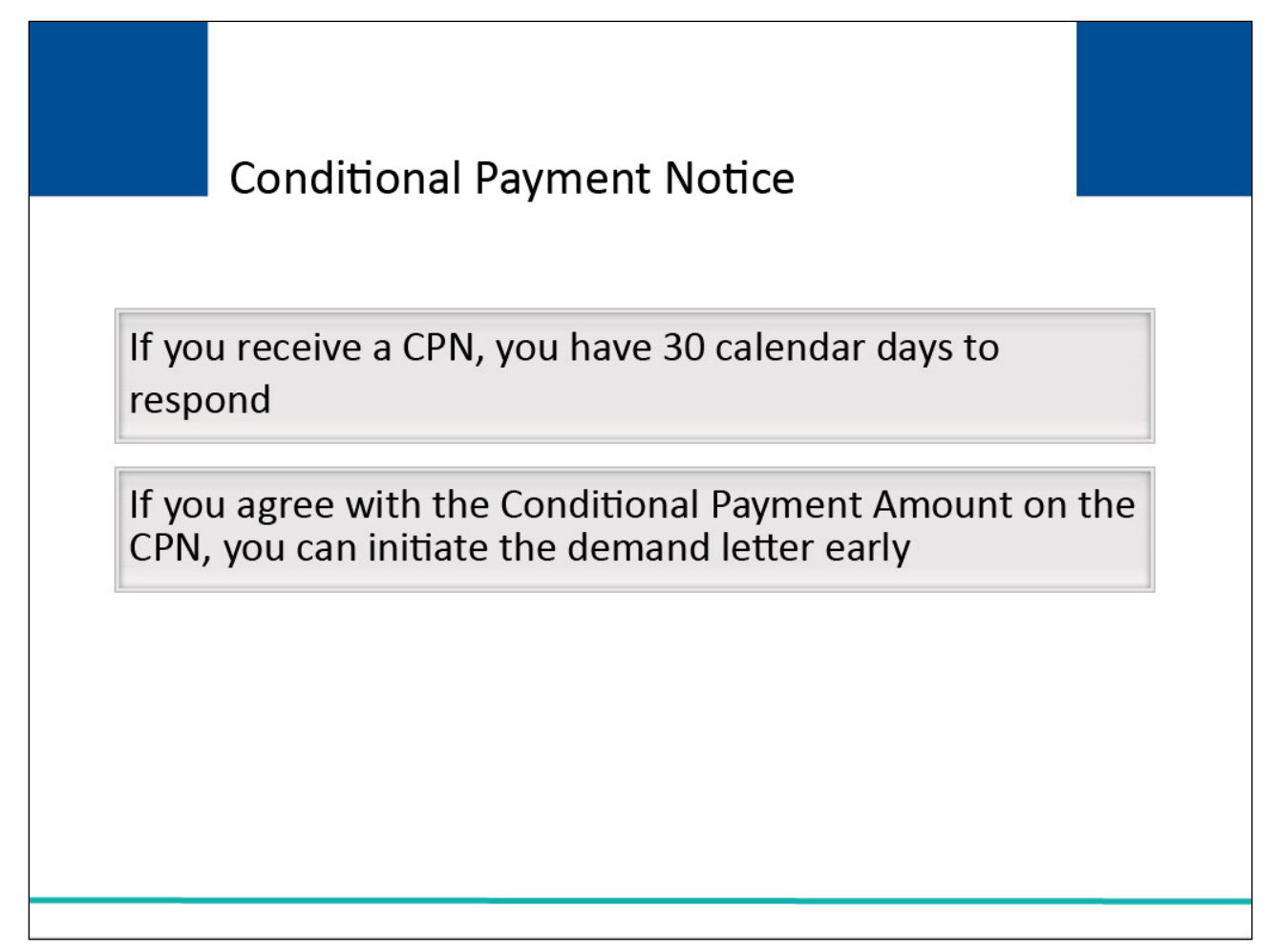

# **Slide notes**

The beneficiary will receive a Conditional Payment Notice (CPN) instead of a CPL when a settlement, judgment, award, or other payment has already occurred when the beneficiary first reports the case.

A CPN will also be issued to the beneficiary `when the BCRC is notified of settlement, judgement, award or other payment through an insurer/workers' compensation entity's Medicare, Medicaid, and SCHIP Extension Act (MMSEA) Section 111 report.

The insurer will receive a CPN when the insurer has notified CMS that it has primary payment responsibility for certain care and Medicare has made conditional payments.

This notification may be through MMSEA Section 111 Reporting, or other notification made to the BCRC (i.e., telephone call or written correspondence).

The CPN provides conditional payment information and advises what actions must be taken. After the CPN has been issued, the debtor has 30 days to respond before the demand will be issued.

However, if you receive a CPN and agree with the Conditional Payment Amount listed in the letter, you have the option to initiate the demand process early.

# Slide 23 of 27 - Case Actions

| 0 | View / Request Authorizations                                                                                                    |
|---|----------------------------------------------------------------------------------------------------|
| 0 | Request an update to the conditional payment amount What is this?                                                                    |
| 0 | Request an electronic conditional payment letter with Current Conditional Payment Amount What is this?                               |
| 0 | Request a mailed copy of the conditional payment letter What is this?                                                                |
| 0 | Begin Final Conditional Payment Process and Provide 120 Days' Notice of Anticipated Settlement What is this?                         |
| 0 | Calculate Final Conditional Payment Amount What is this?                                                                             |
| 0 | Request an electronic Dispute Denial for Final Conditional Payment Case Letter with Current Conditional Payment Amount What is this? |
| 0 | View / Dispute Claims Listing What is this?                                                                                          |
| 0 | View/Provide the Notice of Settlement Information What is this?                                                                      |
| 0 | Initiate Demand Letter What is this?                                                                                                 |
| 0 | View / Submit Redetermination (First Level Appeal) What is this?                                                                     |
| 0 | Submit Waiver Request What is this?                                                                                                  |
| 0 | Submit Compromise Request What is this?                                                                                              |
| 0 | Submit Case Documentation What is this?                                                                                              |
|   |                                                                                                    |

# Slide notes

The following updates will be made to the Case Information page:

- Case Status No change, will remain as Open;
- Current Conditional Payment Amount No change;
- Conditional Payment Amount Updated on No change; and
- Conditional Payment Letter Mail Date is revised to the date the letter was requested.

Note: As of July of 2018, the Conditional Payment Letter dates can also be viewed on the Correspondence Activity tab of the Case Information page.

Also, to prevent users from disputing claims when no conditional payment letter (CPL) or conditional payment notice (CPN) has been sent, the View/Dispute Claims Listing action on the Case Information page has been disabled, with a new tooltip. Additionally, the Redetermination (First Level Appeal) Submission page text has been clarified and shortened.

To assist insurers and recovery agents in providing appropriate disputes to the CPN before a case is demanded, the S111 No-Fault Policy Limit Reported field has been added to the Payment Information tab on the Case Information page for S111 No-Fault cases.

| Slide 24 of 27 - I | Initiate Demand | Letter Confirm | ation Page |
|--------------------|-----------------|----------------|------------|
|--------------------|-----------------|----------------|------------|

|                     | e Demand L                              | etter Confir               | mation                            | -                                | Print this page       | Quick Help : Help At  | bout This Page           |
|---------------------|-----------------------------------------|----------------------------|-----------------------------------|----------------------------------|-----------------------|-----------------------|--------------------------|
|                     |                                         |                            |                                   |                                  |                       |                       |                          |
| Case ID             | : 20111 74090 00150                     |                            |                                   |                                  |                       |                       |                          |
| Benefic             | iary Last Name: Smith                   |                            |                                   |                                  |                       |                       |                          |
| Medicar             | e ID: *****4321A                        |                            |                                   |                                  |                       |                       |                          |
| You hav<br>7-12 bus | e requested that Medicar<br>iness days. | re send your Demand        | now. Once you con                 | firm this action, the Demand le  | etter will be process | ed, and you will rece | eive notification within |
|                     |                                         |                            |                                   |                                  |                       |                       |                          |
| Click Co            | ntinue to proceed. To ca                | ancel this action, click I | Previous                          |                                  |                       |                       |                          |
| Click Co            | ntinue to proceed. To ca                | ancel this action, click I | Previous                          |                                  |                       |                       |                          |
| Click Co            | ntinue to proceed. To ca                | ancel this action, click I | Previous                          |                                  |                       |                       |                          |
| Click Co            | ntinue to proceed. To ca                | ue                         | Previous                          |                                  |                       |                       |                          |
| Click Co            | ntinue to proceed. To ca                | ue                         | Previous                          |                                  |                       | _                     |                          |
| Click Co            | ntinue to proceed. To ca                | ue >                       | Previous                          | olicy   Privacy Policy   User Ac | reement I Adobe R     | sader                 |                          |
| Click Co            | ntinue to proceed. To ca                | ue  CMS/HHS Vulnera        | Previous                          | olicy   Privacy Policy   User Ag | reement   Adobe Ro    | eader                 |                          |
| Click Co            | ntinue to proceed. To ca                | ue  CMS/HHS Vulnera        | Previous<br>ability Disclosure Pr | olicy   Privacy Policy   User Ag | reement   Adobe Re    | eader                 |                          |

The Initiate Demand Letter Confirmation page displays. Click [Continue] to submit the request. The demand letter will be mailed to each authorized entity.

If the CPN was issued by the Benefits Coordination & Recovery Center (BCRC), please allow 7-12 business days for the system to process this request.

If the CPN was issued by the Commercial Repayment Center (CRC), please allow 10-15 business days for the system to process this request.

# Slide 25 of 27 - Course Summary

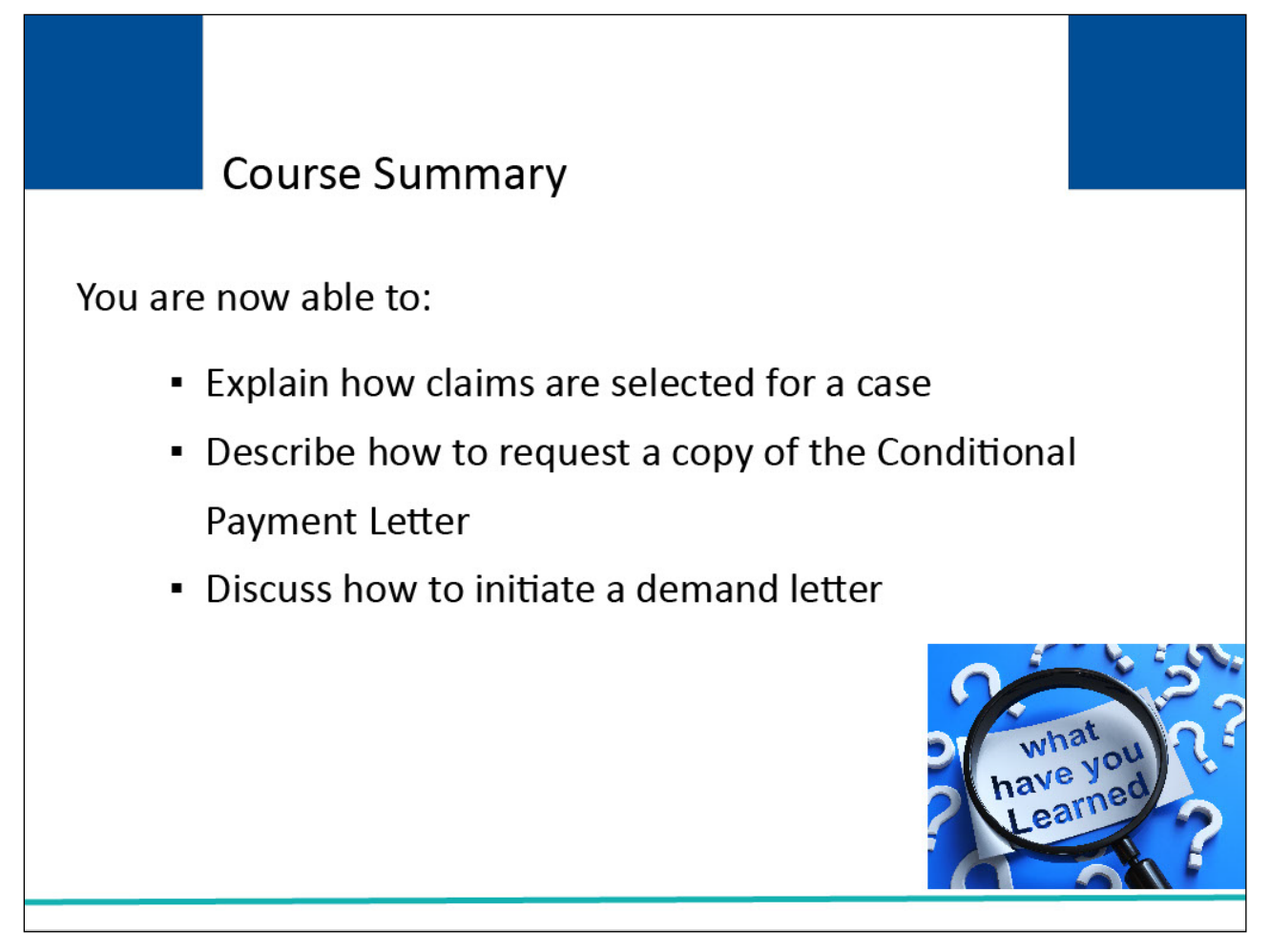

# Slide notes

You are now able to:

Explain how claims are selected for a case

Describe how to request a copy of the Conditional Payment Letter, and

Discuss how to initiate a demand letter

# Slide 26 of 27 - Conclusion

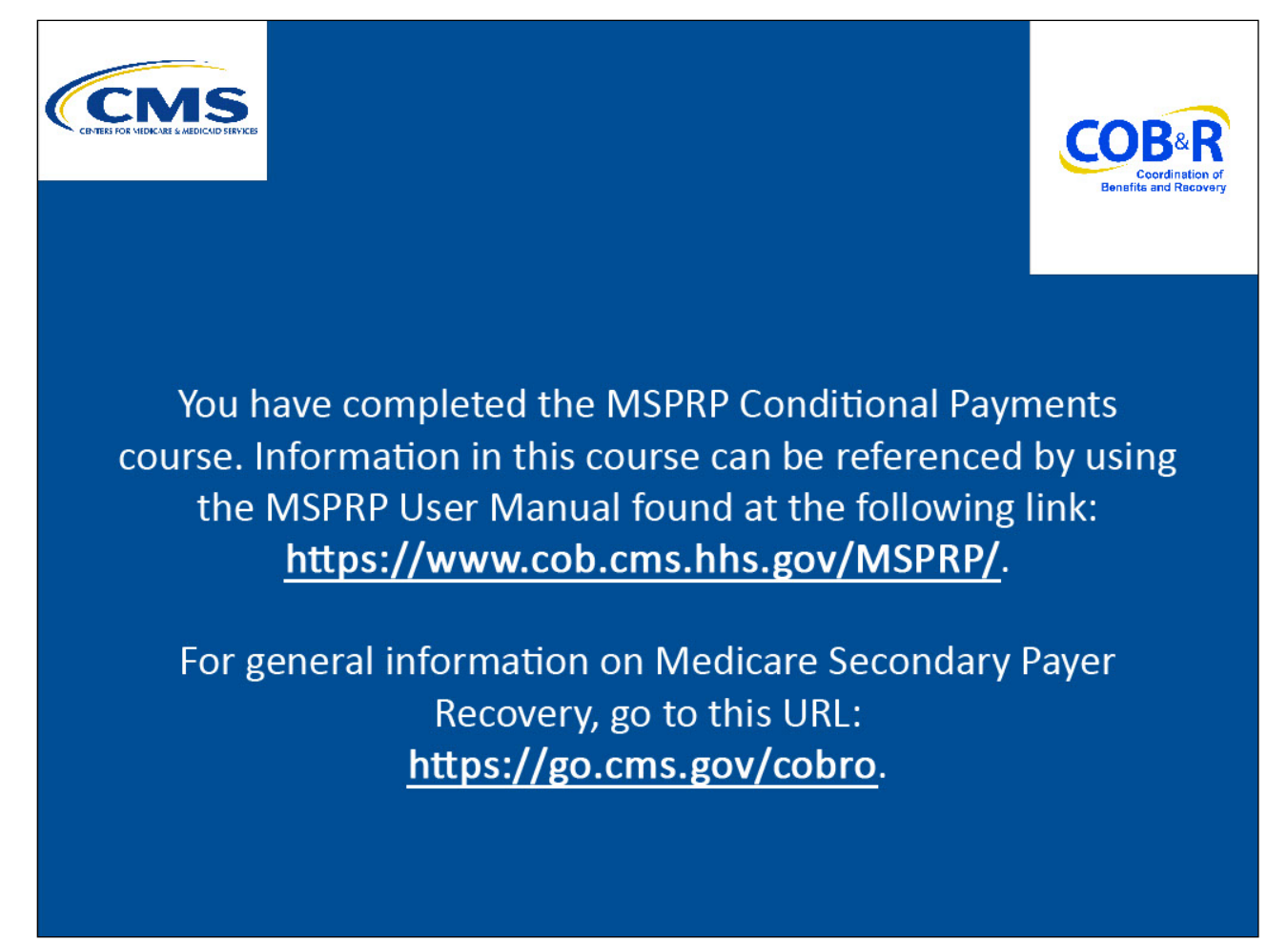

# **Slide notes**

You have completed the MSPRP Conditional Payments course. Information in this course can be referenced by using the MSPRP User Manual found at the following link: <u>https://www.cob.cms.hhs.gov/MSPRP/</u>.

For general information on Medicare Secondary Payer Recovery, go to this URL: <u>https://go.cms.gov/cobro</u>.

# Slide 27 of 27 - MSPRP Training Survey

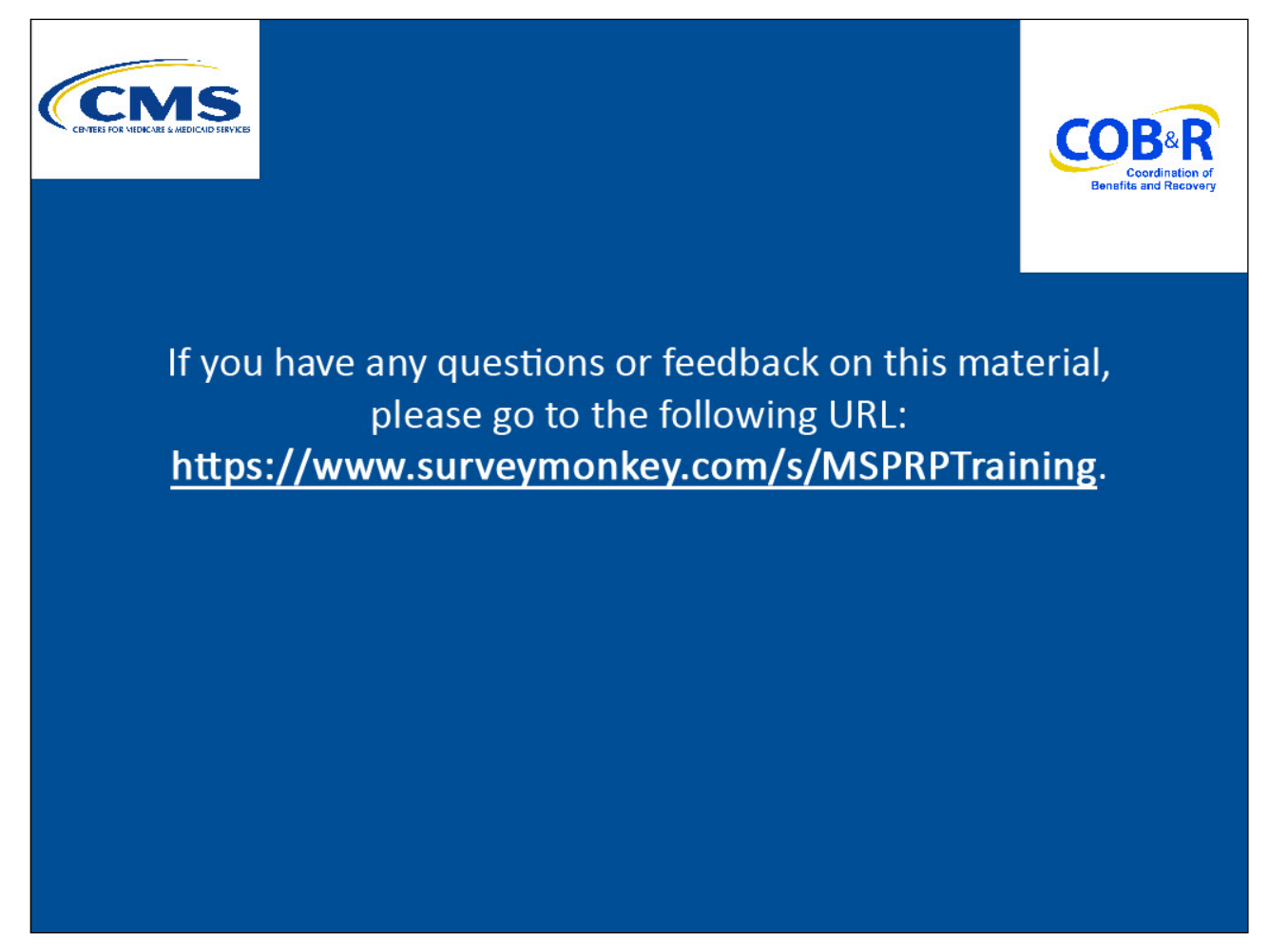

# Slide notes

If you have any questions or feedback on this material, please go to the following URL: <a href="http://www.surveymonkey.com/s/MSPRPTraining">http://www.surveymonkey.com/s/MSPRPTraining</a>.